# Membangun Web Server dengan Nginx + PHP-FPM

- Nginx (Engine X) adalah salah satu web server yang mempunyai performa tinggi dan dapat digunakan sebagai reverse proxy, load balancing, cache header, gzip dan masih banyak lagi.
- Nginx e dibangun untuk mengatasi masalah 10K atau 10.000 Concurrent Connection (koneksi bersamaan) oleh pengguna.

#### Step by step Web Server dengan Nginx + PHP-FPM

- 1. Instalasi Debian 11
- 2. Konfigurasi Network (static/dhcp)
- 3. Menambahkan Repository Debian 11 Bullseye menggunakan server local sekolah

## # nano /etc/apt/sources.list

deb [trusted=yes] http://10.233.233.2/ nnkrepo main deb-src [trusted=yes] http://10.233.233.2/ nnkrepo main

4. Setelah repository ditambahkan ketikan:

# apt update # apt upgrade

5. Install SSH Server untuk remote server dari computer client

# apt install openssh-server

Letak File konfigurasi ssh server

# nano /etc/ssh/sshd\_config

6. Install FTP Server untuk upload download ke server

# apt install proftpd

Letak File Konfigurasi FTP Server

# nano /etc/proftpd/proftpd.conf

7. Install Nginx / Web Server

# apt install nginx

Menjalankan, mengatur autostart, dan mengecek status service Nginx apakah sudah start (active/running) dan enable.

# systemctl start nginx# systemctl enable nginx# systemctl status nginx

Browse http://IP-server untuk menguji apakah Nginx web server sudah dapat diakses dan berjalan dengan baik.

### 8. Install PHP 7.4 dan extensionnya

Install PHP v7.4, extension PHP-FPM, berserta extension lain yang umumnya dibutuhkan oleh aplikasi berbasis PHP termasuk WordPress

# apt install php7.4 php7.4-fpm php7.4-mysql php7.4-cli php7.4-common php7.4-json php7.4-opcache php7.4-mbstring php7.4-zip php7.4-gd php7.4-curl php7.4-xml php7.4bcmath php7.4-json

Memverifikasi hasil install PHP dengan menampilkan versi PHP

# php -v

Memeriksa status service PHP-FPM versi 7.4. Pastikan service harus active (running) dan enabled

# systemctl status php7.4-fpm

9. Konfigurasi nginx agar bekerja dengan PHP

Nginx harus menambahkan konfigurasi di server block agar dapat terhubung ke socket PHP-FPM.

Membuka file konfigurasi server block bawaan nginx, sebelum di edit di backup terlebih dahulu

# cp /etc/nginx/sites-available/default default-backup

#### Konfigurasi file nginx

# nano /etc/nginx/sites-available/default

server { listen 80; server name www.domain domain; root /var/www/html; index index.php index.html index.htm; location / { try files \$uri \$uri//index.php?\$query string; } location ~ \.php\$ { try\_files \$fastcgi\_script\_name =404; include fastcgi params; fastcgi\_pass unix:/run/php/php7.4-fpm.sock; fastcgi\_index index.php; fastcgi\_param DOCUMENT\_ROOT \$realpath\_root; fastcgi\_param SCRIPT\_FILENAME \$realpath\_root\$fastcgi\_script\_name; } access\_log /var/log/nginx/domain\_access.log; error\_log /var/log/nginx/domain\_error.log;

Menguji apakah ada kesalahan syntax pada konfigurasi server block, restart service Nginx dan cek statusnya

# systemctl restart nginx # nginx -t # systemctl status nginx

10. Pengujian PHP

# nano /var/www/html/phpinfo.php

ketikan atau isi kode php kemudian save

<?php phpinfo(); ?>

akses di browser cliet denga url <u>http://ip\_server/phpinfo.php</u> (harus menampilkan halaman phpinfo.)

| PHP Version 7.4.33                      |                                                                                                    |
|-----------------------------------------|----------------------------------------------------------------------------------------------------|
| System                                  | Linux svr 5.10.0-22-amd64 #1 SMP Debian 5.10.178-3 (2023-04-22) x86_64                                                                                                    |
| Build Date                              | Feb 22 2023 20:07:47                                                                                                    |
| Server API                              | FPM/FastCGI                                                                                                    |
| Virtual Directory Support               | disabled                                                                                                    |
| Configuration File (php.ini) Path       | /etc/php/7.4/fpm                                                                                                    |
| Loaded Configuration File               | /etc/php/7.4/fpm/php.ini                                                                                                    |
| Scan this dir for additional .ini files | /etc/php/7.4/fpm/conf.d                                                                                                    |
| Additional .ini files parsed            | Actorbip7: Afgmicroaf d10-mysqindi mi. Actorbip7: Afgmicroaf d10-opcache ini, Actorbip7: Afgmicroaf d10-bysci.<br>(Actorbip7: Afgmicroaf d125-xmin), Actorbip7: Afgmicroaf d22-demarkini, Actorbip7: Afgmicroaf d20-chype ini,<br>(Actorbip7: Afgmicroaf d20-curl ni, Actorbip7: Afgmicroaf d22-demarkini, Actorbip7: Afgmicroaf d22-exil ni,<br>(Actorbip7: Afgmicroaf d20-curl ni, Actorbip7: Afgmicroaf d22-bios nii, Actorbip7: Afgmicroaf d22-bis ni,<br>(Actorbip7: Afgmicroaf d20-curl ni, Actorbip7: Afgmicroaf d22-bis ni, Actorbip7: Afgmicroaf d22-bis ni,<br>(Actorbip7: Afgmicroaf d20-curl ni, Actorbip7: Afgmicroaf d22-bis ni, Actorbip7: Afgmicroaf d22-bis ni,<br>(Actorbip7: Afgmicroaf d20-bis ni, Actorbip7: Afgmicroaf d22-bis ni, Actorbip7: Afgmicroaf d22-bis ni,<br>(Actorbip7: Afgmicroaf d20-bis ni), Actorbip7: Afgmicroaf d22-bis ni, Actorbip7: Afgmicroaf d22-bis ni,<br>(Actorbip7: Afgmicroaf d20-bis ni), Actorbip7: Afgmicroaf d22-bis ni, Actorbip7: Afgmicroaf d22-bis ni,<br>(Actorbip7: Afgmicroaf d20-bis ni), Actorbip7: Afgmicroaf d22-bis ni, Actorbip7: Afgmicroaf d22-bis ni,<br>(Actorbip7: Afgmicroaf d20-bis ni), Actorbip7: Afgmicroaf d22-bis ni, Actorbip7: Afgmicroaf d22-bis ni,<br>(Actorbip7: Afgmicroaf d20-bis ni), Actorbip7: Afgmicroaf d22-bis ni, Actorbip7: Afgmicroaf d22-bis ni,<br>(Actorbip7: Afgmicroaf d20-bis ni), Actorbip7: Afgmicroaf d22-bis ni, Actorbip7: Afgmicroaf d22-bis ni,<br>(Actorbip7: Afgmicroaf d22-dy), Actorbip7: Afgmicroaf d22-bis ni, Actorbip7: Afgmicroaf d22-bis ni,<br>(Actorbip7: Afgmicroaf d22-dy), Afgmicroaf d22-bis ni, Actorbip7: Afgmicroaf d22-bis ni,<br>(Actorbip7: Afgmicroaf d22-bis ni, Actorbip7: Afgmicroaf d22-bis ni, Actorbip7: Afgmicroaf d22-bis ni,<br>(Actorbip7: Afgmicroaf d22-bis ni, Actorbip7: Afgmicroaf d22-bis ni, Actorbip7: Afgmicroaf d22-bis ni,<br>(Actorbip7: Afgmicroaf d22-bis ni), Actorbip7: Afgmicroaf d22-bis ni,<br>(Actorbip7: Afgmicroaf d22-bis ni), Actorbip7: Afgmicroaf d22-bis ni, Actorbip7: Afgmicroaf d22-bis ni),<br>(Actorbip7: Afgmicroaf d22-bis ni), Actorbip7: Afgmicroaf d22-bis ni), Actorbip7: Afgmicroaf d22-bis ni) |
| PHP API                                 | 20190902                                                                                                    |
| PHP Extension                           | 20190902                                                                                                    |
| Zend Extension                          | 320190902                                                                                                    |
| Zend Extension Build                    | API320190902,NTS                                                                                                    |
| PHP Extension Build                     | API20190902,NTS                                                                                                    |
| Debug Build                             | no                                                                                                    |
| Thread Safety                           | disabled                                                                                                    |
| Zend Signal Handling                    | enabled                                                                                                    |

 Konfigurasi php.ini untuk PHP-FPM Membuka file konfigurasi php.ini v7.4 untuk PHP-FPM

# nano /etc/php/7.4/fpm/php.ini

Opsi variabel konfigurasi serta nilai yang diberikan, sesuaikan dengan kebutuhan

```
upload_max_filesize = 10M
post_max_size = 10M
max_execution_time = 300
max_input_time = 300
memory_limit = 128M
```

Restart service PHP-FPM, lalu browse kembali halaman phpinfo untuk melihat apakah konfigurasi PHP sudah berubah

# systemctl restart php7.4-fpm

# systemctl status php7.4-fpm

12. Download Web Bootstrap template di https://bootstrapmade.com/

- 13. Mariadb Database (Terlampir)
- 14. Install Phpmyadmin (Terlampir)
- 15. Instalasi CMS Wordpress (Terlampir)
- 16. Install Tiny File Manager (Terlampir)